# **Syariah Court Quick Guide for**

Inheritance Certificate Application Processes

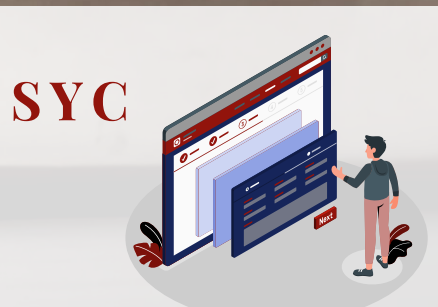

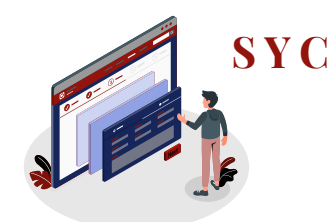

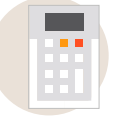

### I am checking who can share in the estate of the Deceased

Inheritance Online Trial Calculator

<u>Page 3</u>

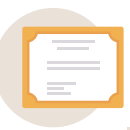

### I am applying for Inheritance Certificate

| Login to e-Services portal                                                                           | <u>Page 4</u>     |
|----------------------------------------------------------------------------------------------------|-------------------|
| Search for Inheritance Certificate                                                                   | Page 5            |
| New Inheritance Certificate - Applicant                                                              | <u>Page 6-9</u>   |
| New Inheritance Certificate - Lawyer/MUIS/Authority                                                  | <u>Page 10-11</u> |
| Re-apply for Inheritance Certificate<br>(New set of facts)                                           | <u>Page 12</u>    |
| Extract of Inheritance Certificate                                                                   | <u>Page 13-14</u> |
| Revision of Inheritance Certificate<br>(On death of beneficiary before final distribution of estate) | <u>Page 15-17</u> |
| Statutory Declaration                                                                                | <u>Page 18-19</u> |
| Payment for Inheritance Certificate                                                                  | <u>Page 20-21</u> |
| Download Inheritance Certificate                                                                     | Page 22           |

|   | _ |     |
|---|---|-----|
| - | _ |     |
|   |   |     |
|   |   |     |
|   |   |     |
| _ | _ | Ľ., |
| - |   |     |

### I am managing my account & applications

| Update Particulars                   | <u>Page 23</u> |
|--------------------------------------|----------------|
| Check Notifications                  | Page 24        |
| View Pending Tasks/What I Need To Do | <u>Page 25</u> |
| View Draft Applications              | <u>Page 26</u> |

# **Inheritance Online Trial Calculator**

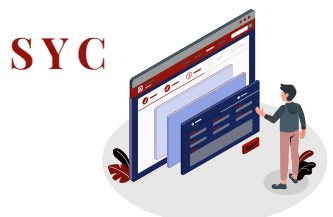

- On the Syariah Court website, click on Inheritance on the menu bar and select Online **Trial Inheritance Calculator**
- Fill in particulars of the Deceased 2
- 3 Click on the '-' or '+' buttons to indicate the number of each type of potential beneficiary

For more details on family relationships, click on Family **Relationship Chart** 

- Click on Calculate
- 5 View the **results table** to view the beneficiaries and the distribution of shares
- 6 Click on Save as PDF to keep a copy of the results

| SYARIAH COURT SINGAPORE                                                                 | Who We Are ~ Inheritance                                                                                     | ^ Divorce ∨                                                                           | Resources $\sim$                      | Contact Us $\vee$                                | Q → Login<br>SYC F                    | to<br>Portal Y |
|-----------------------------------------------------------------------------------------|----------------------------------------------------------------------------------------------------|---------------------------------------------------------------------------------------|---------------------------------------|--------------------------------------------------|---------------------------------------|----------------|
| 13 Syaaban 1442 H   26 March 2021<br>Announcement<br>Further Up<br>Phase 2<br>Read More | odates the Process<br>Online Trid<br>Calculator<br>Fees                                                      | al Inheritance                                                                        | ety Me                                | asures in                                        | 1                                     |                |
| Online Tria                                                                             | al Inheritar                                                                                                 | nce Ca                                                                                | alcula                                | tor                                              |                                       |                |
| Overview                                                                                | Online Trial Inho                                                                                            | eritance Ca                                                                           | lculator                              |                                                  |                                       |                |
| Process V<br>Online Trial<br>Inheritance<br>Calculator                                  | This calculation is based<br>copies of the calculation<br>obliged to recognise the<br>This form may take you | d on users' input a<br>n. However, it is to<br>e calculation.<br>10 minutes to fill i | nd solely for the<br>be noted that no | information of us<br>o individual, autho         | ers. Users may i<br>prity or court of | nake<br>Iaw is |
| rees                                                                                    | Step 1<br>Particulars of the Decease<br>Name (Optional)<br>Enter Name                                        | ed or person whos                                                                     | e property is to t                    | be distributed:                                  |                                       |                |
|                                                                                         | Gender                                                                                                    |                                                                                       | Mazha                                 | b/ School of Mus                                 | lim Law                               | <b> </b>       |
| (                                                                                       | 30<br>Step 2<br>Potential Beneficiaries:<br>Potential Male Beneficiari<br>Son                                | ies:                                                                                  | + Nephe                               | E                                                | Family Relations                      | ihip Chart     |
|                                                                                         | Son's Son                                                                                                    | - 0                                                                                   | + Consa<br>Half bro<br>father)        | r's Son<br>nguine Nephew<br>other (same<br>s son | - 0                                   | +              |
|                                                                                         | Father                                                                                                    | - 0                                                                                   | + Uncle<br>Father                     | s Brother                                        | - o                                   | +              |

10

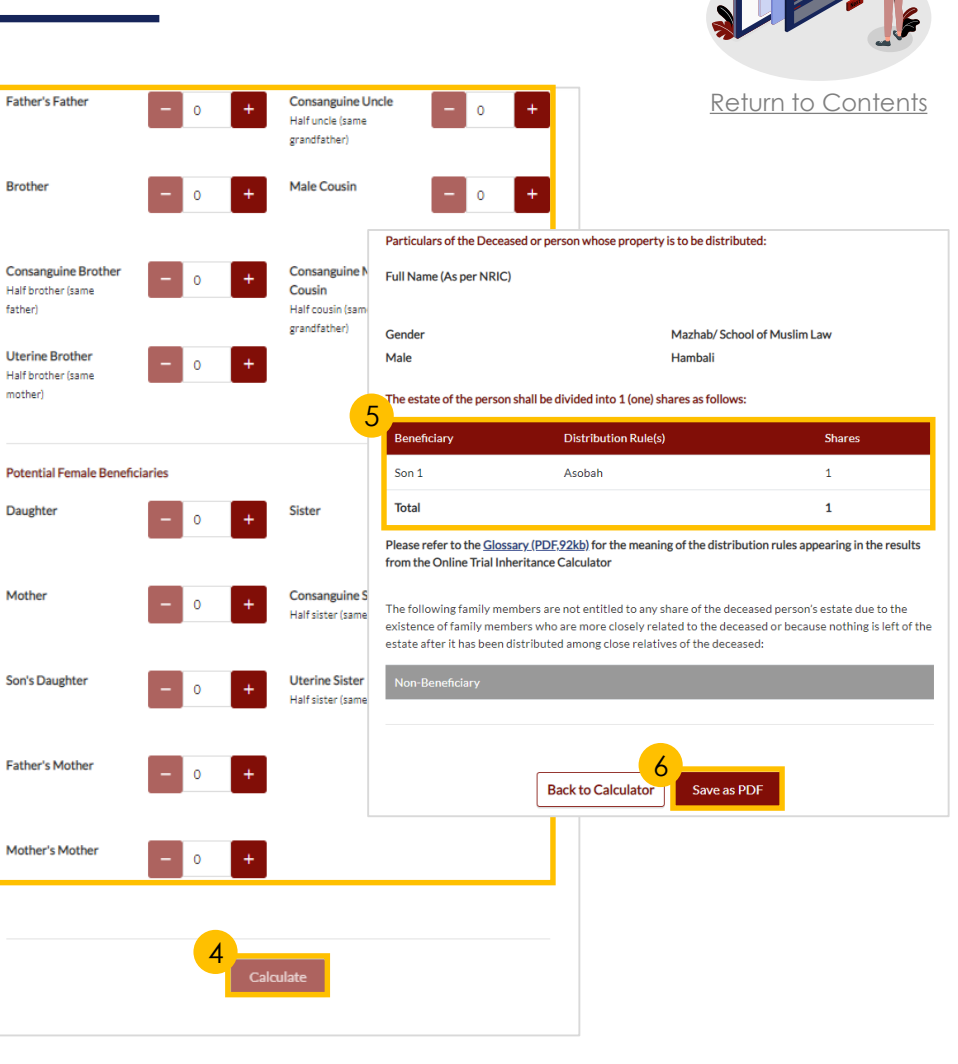

# **Login to e-Services Portal**

Login to the SYC Portal is required to perform Inheritance Certificate e-Services.

- On the Syariah Court website, click on **Login to SYC Portal**
- 2 To **login** into the SYC Portal, use one of the following:
  - a) SingPass: for Singaporeans, Permanent Residents and other individuals with SingPass
  - b) CorpPass: for Corporate users (e.g. Legal advisors, Lawyers)
  - c) SYCPass: for Foreign Nationals. Click on Apply for SYCPass if you are a new user
- 3 Enter your credentials for validation with one of the following:
  - a) SingPass: Login via SingPass Mobile or with your SingPass ID and Password
  - b) CorpPass: Login as a Business User with your SingPass ID
  - c) SYCPass: Login with your SYCPass Login ID and Password

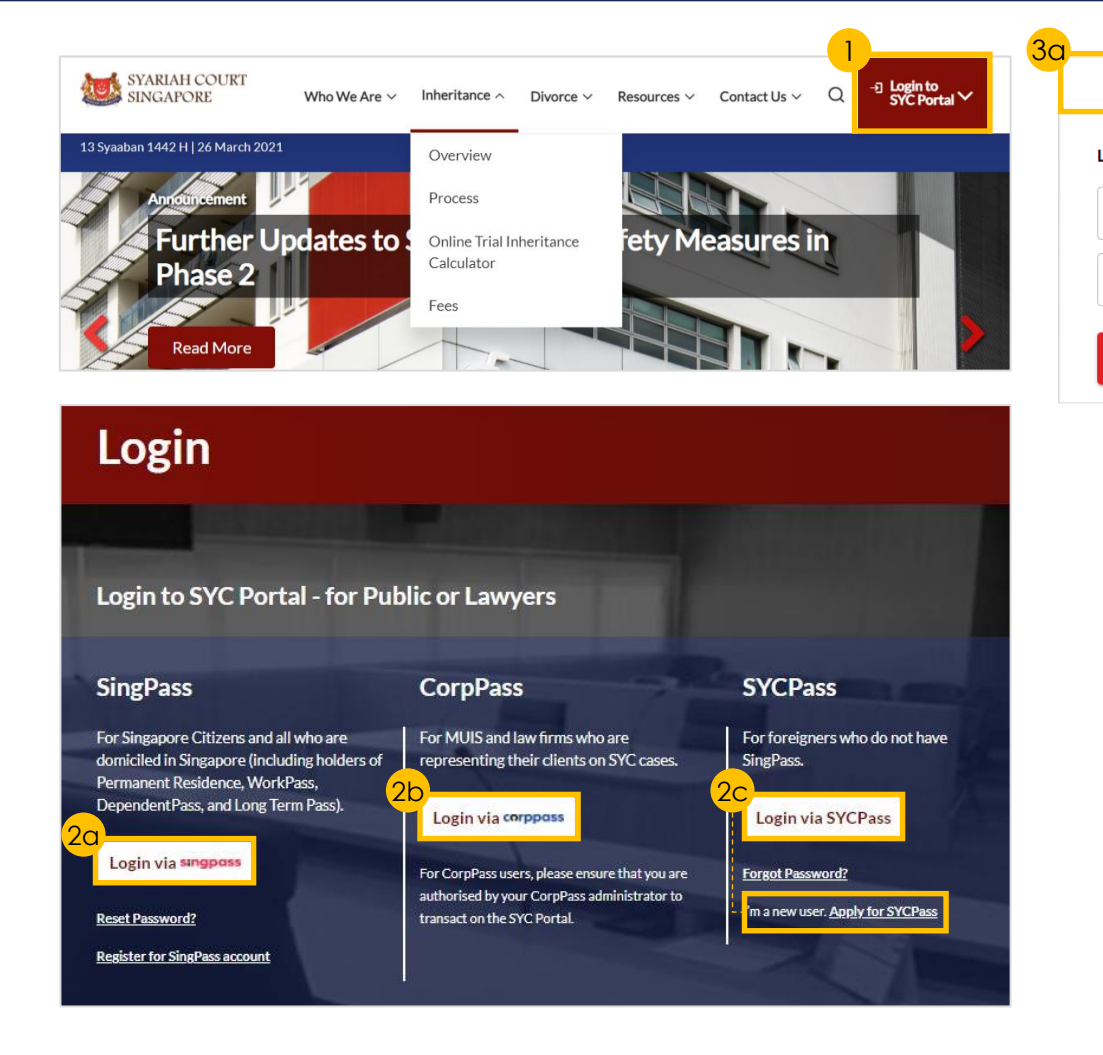

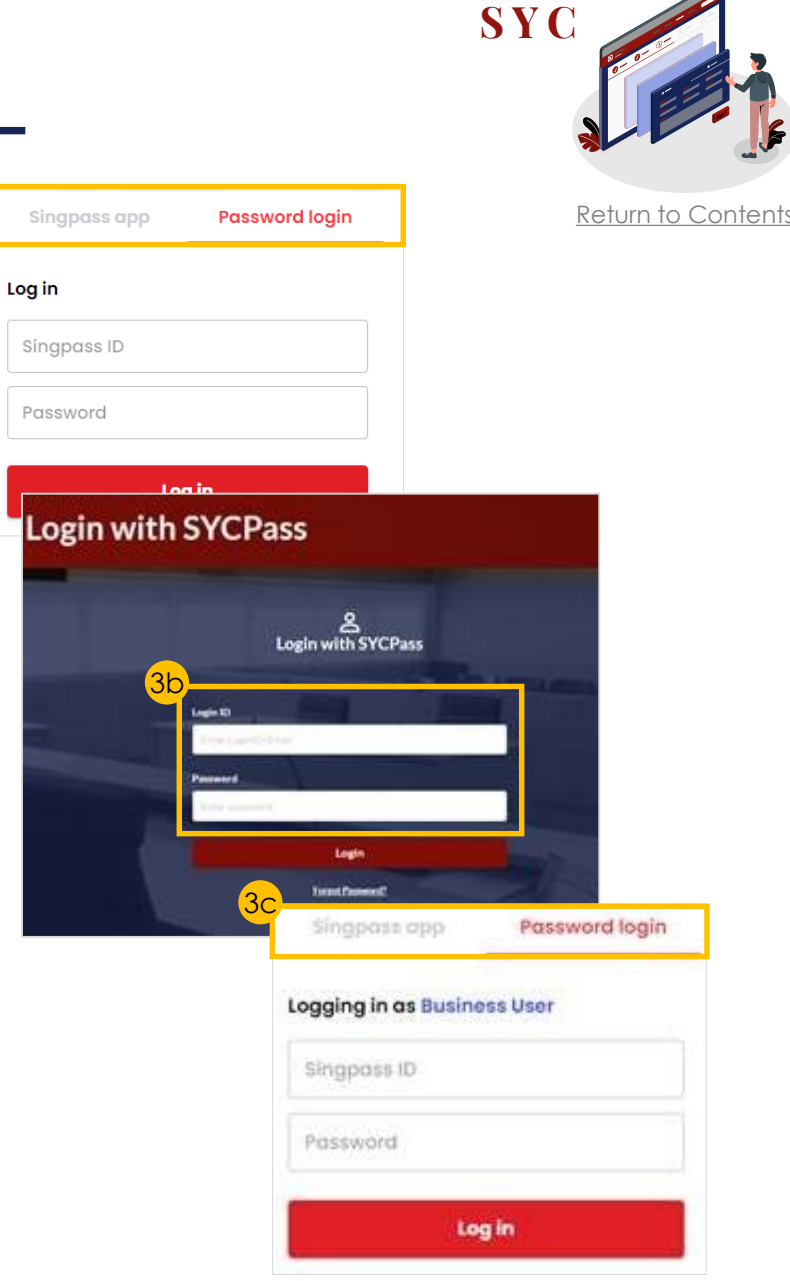

# **Search for Inheritance Certificate**

For New Applications/Re-applications/ Extracts, you will need to conduct a Search for Inheritance Certificate first.

- Select the Inheritance tab on your Dashboard
- 2 Click on Create New Application
- 3 Fill in the **Deceased's NRIC/ID No.** or **Inheritance Certificate Number** to search for any existing Inheritance Certificates
- 4 Fill in **required fields** based on search selection
- 5 Click on **Search** to view search results

### DASHBOARD

### Assalamualaikum!

### Welcome Abdul Hassan, & Update My Particulars

This is your personalised portal where you can view your transactions, correspondence, and details with Syariah Court.

What I need to do ... - 0 items

| Category                                        | Case/ Appointm                                             | ents/ Tasks                   |                      | Case ID                | Status                  | Date                       |
|-------------------------------------------------|------------------------------------------------------------|-------------------------------|----------------------|------------------------|-------------------------|----------------------------|
| You have no case/                               | /appointment in the rec                                    | ords                          |                      |                        |                         |                            |
| Notes: Drafts that an please submit the ca      | re stored for more than 6 i<br>ase forms as soon as possib | nonths will be automat<br>le. | ically de-activated. | All edits previously m | nade to the drafts will | not be retained. Therefore |
|                                                 | Divorce                                                    | •                             | Inheritance          |                        |                         | Others                     |
| Ongoing<br>Application                          | 2<br>c                                                     | reate New Applic              | ation                |                        |                         |                            |
| Completed<br>Application                        | Ca<br>Ta                                                   | ase/ Appointments/<br>sks     | Case ID              | Status                 | Date                    | Remarks                    |
| Search for Inheritan<br>Pencarian Sijii Warisan | nce Certificate via<br>melalul                             |                               |                      |                        |                         |                            |
| DNo. OInhe                                      | ritance Certificate Numl                                   | ber                           |                      |                        |                         |                            |
| Deceased ID Type<br>Jenis Kad Pengenalan        |                                                            | ID No.<br>No Kad Pengenalan   |                      |                        |                         |                            |
| Please Select                                   | ÷                                                          | Enter Deceased                | NRIC/ID No           | 5 Sei                  | arich                   |                            |

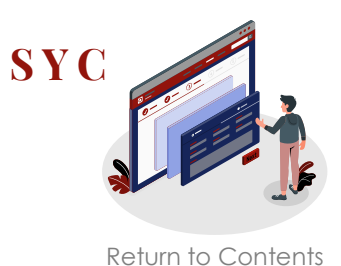

# New Inheritance Certificate - Applicant

Notes

Section B (Applicant)

(1 of 4)

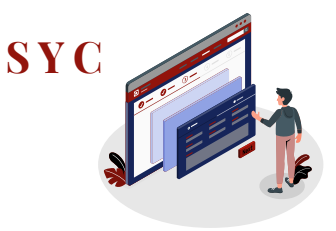

Return to Content

Follow steps  $\frac{1}{5}$  to  $\frac{5}{5}$  of 'Search for Inheritance Certificate' There is a no Inheritance Certificate under this NRIC/ID No. All fields are mandatory unless otherwise stated. A. Deceased Person You can save the form as draft copy for future completion You can do the following: Inheritance User Guide \*placeholder(PDF,XXB) Click on Apply for B. Applicant Complete 🕕 Incomplete C. Potential **Inheritance Certificate** Apply for Inheritance Certificate Beneficiaries ull Name (as in Death Certificate) 🗇 Nama Penuh (seperti di Sijil Kematian) Apply for Inheritance Certificate Read through Important Description **Document Required** Full Name to be Printed on Inheritance Certificate For an applicant who intends to apply for an inheritance Death Certificate of the Deceased Nama Penuh untuk dinetak di Sijil Warisar certificate. NRIC or Passport No. of the applicant and beneficiaries Read though all documents and Estimated time required to complete the form: 20 min tick the two checkboxes INHERITANCE E-SERVICES / APPLICATION FOR INHERITANCE CERTIFICATE ID Type ID No. (9) Click on Agree and Proceed Jenis Kad Pengenalar No Kad Pengenalan **Application for Inheritance Certificate** Please Select If you are a Lawyer/MUIS Citizenship Nationality officer/Authority officer, *click* Kerakvatan Kewarganegaraai Please Select here to view your specific steps Please Select. **Important Notes** Date of Death Gender Tarikh kematian si mati Jantina Fill in particulars of the Deceased 1. This service will take you approximately 20 minutes to complete. Please Select. 2. Please note that the Inheritance Certificate is required for any proceedings relating to the administration or distribution of the estate of a deceased person whose estate is to be distributed according to the Muslim Law. Mazhab / School of Muslim Law @ Click Choose File to upload the 3. Your will need to be at least 18 years old to apply for an inheritance certificate. Mathab 4. Please ensure you have the following documents: Deceased's Death Certificate Please Select · The Death Certificate of the Deceased The NRIC or Passport No. of the applicant and beneficiaries Please upload the Deceased's Death Certificate The Deceased's Death Certificate 5. Your application will be processed within X working days. is a mandatory supporting 8 Drag and drop your document here I have read and agreed to the Privacy Statement and Terms of Use. document. Please attach all ✓ I have read and understood the FAQ on Faraid II and Faraidh - The Islamic Law of Inheritance (English - PDF, 7.37Mb) Up to a maximum file size of 10MB. File type must be .pdf, .jpeg, .jpg, .png, .doc,.docx. Filename cannot necessary documents to avoid contain invalid characters # % &\*: < > ?/{}. delay in processing. **Back to Dashboard** Agree and Proceed Click on **Next** to proceed to

Choose File

Next: B. Applicant 🧳

Save as Draft

## **New Inheritance Certificate –** *Applicant* (2 of 4)

B. Applicant

C. Potential Beneficiaries

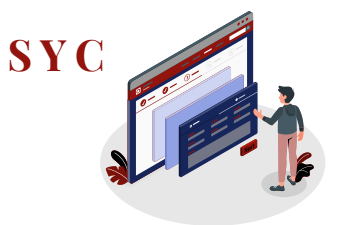

### **13** Fill in all **Applicant details**

14 Click **Choose File** to attach mandatory supporting documents for proof of relationship:

| Relationship                                                                                                   | Supporting Documents                                                                                                    |
|----------------------------------------------------------------------------------------------------|----------------------------------------------------------------------------------------------------|
| (View <u>Family</u><br><u>Relationship</u><br><u>Chart</u> )                                                   | All applicants to submit:<br>• NRIC (for Singaporeans) <u>or</u><br>• Passport (for Foreigners)                                                                                            |
| <ul> <li>Husband/Wife</li> </ul>                                                                               | <ul> <li>Marriage Certificate</li> </ul>                                                                                                    |
| Son/Daughter                                                                                                   | <ul> <li>Birth Certificate of Applicant</li> </ul>                                                                                                    |
| • Father/Mother                                                                                                | <ul> <li>Birth Certificate of Deceased</li> </ul>                                                                                                    |
| <ul> <li>Brother/Sister</li> <li>Consanguine<br/>Brother/Sister</li> <li>Uterine<br/>Brother/Sister</li> </ul> | <ul> <li>Birth Certificate of Applicant</li> <li>Parent's Marriage Cert</li> </ul>                                                                                                    |
| Son's<br>Son/Daughter                                                                                          | <ul><li>Birth Certificate of Applicant</li><li>Death Certificate of Applicant's Parent</li></ul>                                                                                           |
| <ul> <li>Father's<br/>Father/Mother</li> <li>Mother's Mother</li> </ul>                                        | <ul><li>Birth Certificate of Deceased</li><li>Death Certificate of Applicant's Parent</li></ul>                                                                                            |
| Uncle<br>Consanguine<br>Uncle                                                                                  | <ul> <li>Birth Certificate of Applicant</li> <li>Death Certificate of Deceased's Father</li> </ul>                                                                                         |
| <ul><li>Nephew</li><li>Consanguine</li><li>Nephew</li></ul>                                                    | <ul> <li>Birth Certificate of Applicant</li> <li>Death Certificate of Deceased's Father</li> <li>Birth Certificate of Deceased</li> </ul>                                                  |
| <ul> <li>Male Cousin</li> <li>Consanguine<br/>Male Cousin</li> </ul>                                           | <ul> <li>Birth Certificate of Applicant</li> <li>Birth Certificate of Applicant's Father</li> <li>Death Certificate of Deceased's Father</li> <li>Birth Certificate of Deceased</li> </ul> |

(15) Click on Next to proceed toSection C (Potential Beneficiaries)

| Full Name (as per ID No.) 💿                                                                          |                                                        |
|----------------------------------------------------------------------------------------------------|--------------------------------------------------------|
| Nama Penuh (seperti di Kad Pengenalan)                                                               |                                                        |
| Full Name to be Printed on Inheritance Certificat<br>Nama Penuh untuk dicetak di Sijil Warisan       | ie                                                     |
|                                                                                                    |                                                        |
| Relationship with Deceased<br>Hubungan dengan si mati                                                | Date of Birth<br>Tarikh Lahir                          |
| Please Select 🗸                                                                                      |                                                        |
| ID Type<br>Jenis ID                                                                                  | ID No. ⊘<br>No. Kad Pengenalan.                        |
| v Please upload the supporting documents                                                             |                                                        |
| Drag and drop your document here                                                                     | 14<br>Choose Fi                                        |
| Up to a maximum file size of 10MB. File type must<br>contain invalid characters # % & * : < > ?/[ ]. | be .pdf, .jpeg,.jpg, .png, .doc,.docx. Filename cannot |
| Residential Address                                                                                  |                                                        |
| Location<br>Lokasi                                                                                   |                                                        |
| Overseas                                                                                             |                                                        |
|                                                                                                    |                                                        |
| Postal Code<br>Poskod                                                                                |                                                        |

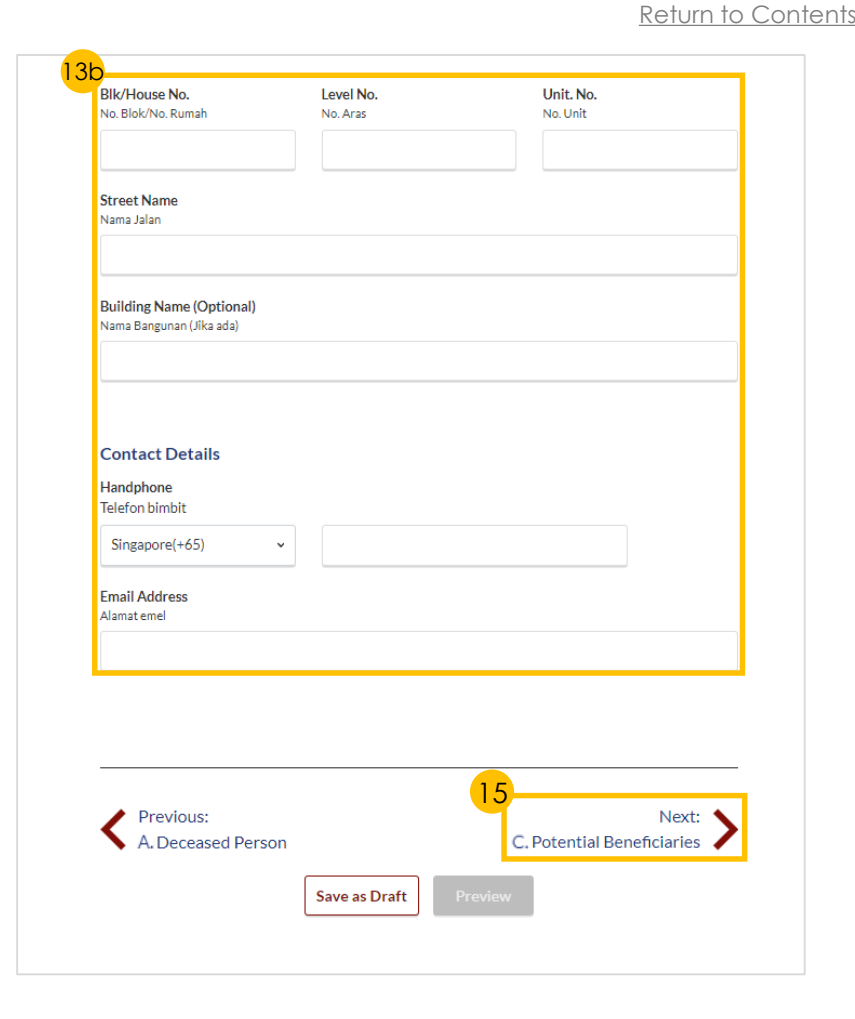

### **New Inheritance Certificate -** *Applicant* (3 of 4)

16

17

18

19

20

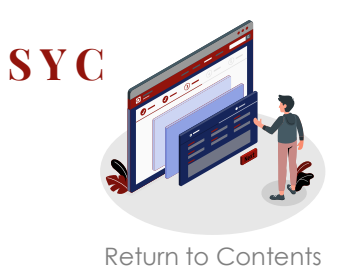

Edit

Save as Draft

Delete

#### Click on Add Potential All fields are mandatory unless otherwise stated. A. Deceased Person $\checkmark$ You can save the form as draft copy for future completion **Beneficiary** Inheritance User Guide \*placeholder(PDF,XXB) B. Applicant Complete 🚺 Incomplete C. Potential Fill in required Potential Beneficiaries Please add Potential Beneficiaries in the following table: Family Relationship Chart **Beneficiary details** Relationship with Deceased ID Type NRIC/ID No Full Name Click on Save To add the list of potential beneficiaries, please click on "Add Potential Beneficiary" Add Potential Beneficiary To edit or delete an existing Beneficiary, click on the **Options icon** (the 3 dots) Previous: B. Applicant Click on **Preview** after completing all fields Complete 🚺 Incomplete Add Potential Beneficiary × C. Potential Beneficiaries Please add Potential Beneficiaries in the following table: Eamily Relationship Chart Relationship with Deceased Relationship with NRIC/ID Hubungan dengan si mati Deceaser Full Name ID Type No. ~ 1 Son JUNAID RAZAQ SG PINK S123456 Full Name (as per ID No.) ③ FARISA FATEHI SG PINK 2 Daughter Nama Penuh (seperti di Kad Pengenalan) 3 Son ABDUL RAZAQ SG PINK S1234567H Full Name to be Printed on Inheritance Certificate Nama Penuh untuk dicetak di Siiil Warisan 4 Son YOUSUF AMAR SG PINK S1234578T Daughter AISHAH AHMAD SG PINK G1234567T Daughter NORIYA ANWAR SG PINK T1234567Y 6 ID Type ID No. ⑦ Jenis ID No. Kad Pengenalan Son ABBAS SAMAR KHAN SG PINK S1234567Y ▼ Enter Text Daughter MASITA QAMAR SG S1234567K 8 UZMAN BLUE Add Potential Beneficiary Previous: B. Applicant

# **New Inheritance Certificate –** *Applicant* (4 of 4)

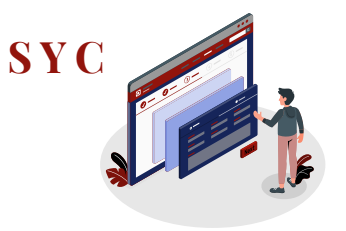

Return to Contents

- 21 **Verify** all Potential Beneficiary details are accurate on Preview page
- 22 Click on Submit
- 23 Read declaration and **tick the checkbox**
- 24 Click on Agree and Proceed
- 25 Inheritance Application submission screen will display:
  - Status of application
  - Your Case ID
  - Submission Date
  - Your registered email address to which a copy of your submission will be sent
- 26 To download a PDF copy of your submission, click on **Save** as **PDF**
- 27 Your **application status** will be displayed on your Dashboard

### Next steps:

- <u>'Statutory Declaration</u>' (Applicant/ Lawyer only)
- 'Payment for Inheritance Certificate'

| Relationship with Deceased<br>Hubungan dengan si mati                                           |                                      |  |
|-------------------------------------------------------------------------------------------------|--------------------------------------|--|
| Brother                                                                                         |                                      |  |
| <b>Full Name (as per ID No.)</b><br>Nama Penuh (seperti di Kad Pengenalan)                      |                                      |  |
| PUTRA JAMAL BIN DANISH                                                                          |                                      |  |
| Full Name to be Printed on Inheritance Certificate<br>Nama Penuh untuk dicetak di Sijil Warisan |                                      |  |
| PUTRA JAMAL BIN DANISH                                                                          |                                      |  |
| ID Type<br>Jenis ID                                                                             | <b>ID No.</b><br>No. Kad Pengenalan. |  |
| SG PINK                                                                                         | S1234567Y                            |  |
| Potential Beneficiary #1                                                                        |                                      |  |
| Relationship with Deceased                                                                      |                                      |  |
| Daughter                                                                                        |                                      |  |
| Full Name (as per ID No.)<br>Nama Penuh (seperti di Kad Pengenalan)                             |                                      |  |
| NOORIYA SIDDIQUI                                                                                |                                      |  |
| Full Name to be Printed on Inheritance Certificate<br>Nama Penuh untuk dicetak di Sijil Warisan |                                      |  |
| NOORIYA SIDDIQUI                                                                                |                                      |  |
| ID Type<br>Jenis ID                                                                             | ID No.<br>No. Kad Pengenalan.        |  |
| SG PINK                                                                                         | S1234565U                            |  |
|                                                                                                 |                                      |  |

Back to Edit

Submit

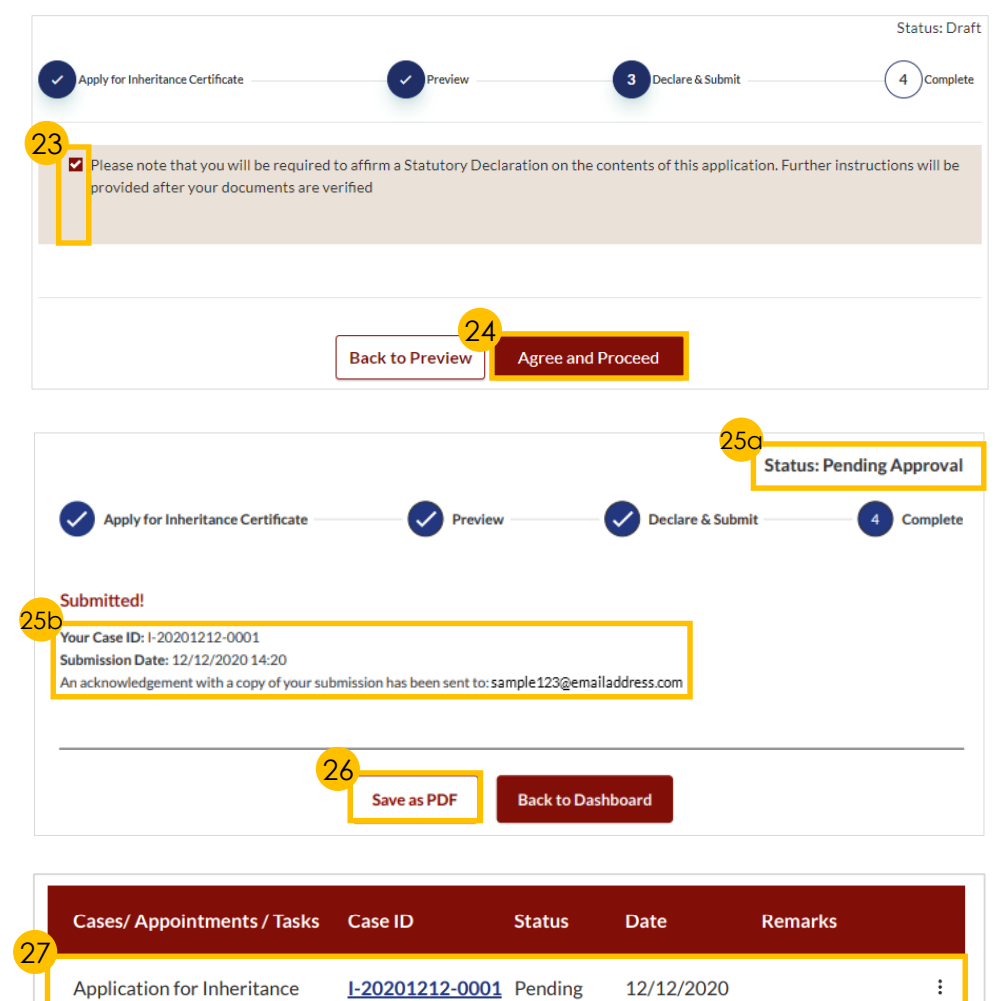

Certificate

14:20

Approval

## New Inheritance Certificate – *Lawyer/MUIS/Authority* (1 of 2)

Apply for Inher

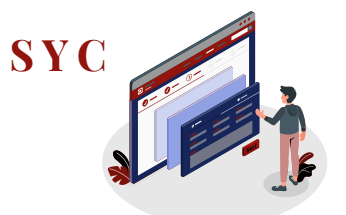

Follow steps 1 to 9 of 'New Inheritance Certificate -<u>Applicant</u>'

- 10 Select either Lawyer, MUIS or Authority in the drop-down menu
- Fill in **Officer's** or **Lawyer's** 11 **Details**
- 12 Click on Choose File to upload Letter of Appointment or Letter of Authorisation
- 13 Fill in Office or Law Firm or **Authority Details**
- 14 Click on Next to proceed to Section B (Deceased Person)

| Apply for Inheritance Certificate                | (2) Preview (3) Com                                                                                                    | ple |
|--------------------------------------------------|----------------------------------------------------------------------------------------------------|-----|
| ALawyer/MUIS/<br>Authority<br>B. Deceased Person | All fields are mandatory unless otherwise stated.     You can save the form as draft copy for future completion <u>Inheritance User Guide *placeholder(PDF,XXB)</u> Complete     Incomplete |     |
| C. Applicant<br>D. Potential<br>Beneficiaries    | Select Category<br>Pillih Kategori                                                                                                    |     |
|                                                  | <ul> <li>O If you are a Law Firm acting on behalf of MUIS, please select Lawyer as the category.</li> <li>I am authorised by the Authority to make this application.</li> </ul>             |     |
| 1                                                | Officer's Details<br>Officer's Full Name (as per NRIC/ID)<br>Nama Penuh Peguam (seperti di Kad Pengenalan)<br>Enter Text                                                                    |     |
|                                                  | Officer's Email Address<br>Alamat Emel Pegawai<br>Enter Text                                                                                                    |     |
|                                                  | Please upload the Letter of Authorisation  Drag and drop your document here  Choose File                                                                                                    | e   |
|                                                  | Up to a maximum file size of 10MB. File type must be ,pdf, ,jpeg,,jpg, ,png, ,doc,,docx. Filename cannot contain invalid characters #%& *: <>?/[].                                          |     |
|                                                  |                                                                                                    |     |

| Authority Details                                    |                       |              |                              |
|------------------------------------------------------|-----------------------|--------------|------------------------------|
| Name of Authority<br>Nama pihak berkuasa             |                       |              |                              |
| Enter Text                                           |                       |              |                              |
| UEN<br>No. UEN                                       |                       |              |                              |
| Enter Text                                           |                       |              |                              |
| Authority Office Address                             |                       |              |                              |
| Poskod                                               |                       |              |                              |
| Enter Text                                           |                       | Retrieve Add | ress                         |
| Blk/House No.<br>No. Blok                            | Level No.<br>No. Aras |              | <b>Unit. No.</b><br>No. Unit |
| Enter Text                                           | Enter Text            |              | Enter Text                   |
| Street Name<br>Nama Jalan                            |                       |              |                              |
| Enter Text                                           |                       |              |                              |
| Building Name (Optional)<br>Nama Bangunan (Jika ada) |                       |              |                              |
| Enter Text                                           |                       |              |                              |
|                                                      |                       |              |                              |
|                                                      |                       | 12           | Next: >                      |
|                                                      | Save as Draft         | Preview      |                              |

Return to Contents

## New Inheritance Certificate – *Lawyer/MUIS/Authority* (2 of 2)

SYC

Return to Contents

- Fill in particulars of the Deceased 15
- 16 Upload Choose File to upload the Deceased's Death Certificate
- 17 (For Lawyer/MUIS only) Click on **Next** to proceed to Section C (Applicant)

18 Fill in **Applicant's Details** Lawyers will have to upload supporting documents such as Marriage Certificate and **Proof of Identification** 

19 Click on **Next** to proceed to **Section D (Potential Beneficiaries**)

Follow steps 16 to 27 of 'New Inheritance Certificate - Applicant'

Next steps:

- 'Statutory Declaration' (Applicant/ Lawyer only)
- 'Payment for Inheritance Certificate'

| Lawyer/MUIS/            | - All fields are mandatory unless otherwise sta                                                      | ited.                                                     |  |
|-------------------------|----------------------------------------------------------------------------------------------------|-----------------------------------------------------------|--|
| thority                 | <ul> <li>You can save the form as draft copy for future completion.</li> </ul>                       |                                                           |  |
|                         | Inheritance User Guide "placeholder @ (PD                                                            | F, XX(kb)                                                 |  |
| Deceased Person         | Complete                                                                                             |                                                           |  |
| Applicant               | Full Name (as in Death Certificate) ⊗                                                                |                                                           |  |
|                         | Nama Penuh (seperti di Sijil Kematian)                                                               |                                                           |  |
| Potential Beneficiaries | Enter Text                                                                                           |                                                           |  |
|                         | Full Name to be Printed on Inheritance Certifica<br>Nama Penuh untuk dicetak di Sijil Warisan        | ate                                                       |  |
|                         | Enter Text                                                                                           |                                                           |  |
|                         |                                                                                                    |                                                           |  |
|                         | ID Type                                                                                              | ID No. 🔞                                                  |  |
|                         | Jenis Kad Pengenalan                                                                                 | No Kad Pengenalan.                                        |  |
|                         | Please Select                                                                                        | Enter Text                                                |  |
|                         | Citizenship                                                                                          | Nationality                                               |  |
|                         | Kerakyatan                                                                                           | Kewarganegaraan                                           |  |
|                         | Please Select.                                                                                       | v Please Select v                                         |  |
|                         | Date of Death                                                                                        | Gender                                                    |  |
|                         | Tarikh kematian si mati                                                                              | Jantina                                                   |  |
|                         | 01/01/1970                                                                                           | Please Select 🗸                                           |  |
|                         | Mazhab / School of Muslim Law ③                                                                      |                                                           |  |
|                         | Please Select                                                                                        |                                                           |  |
| 1                       | 5                                                                                                    |                                                           |  |
| •                       | Please upload the Deceased's Death Certificate                                                       | 1                                                         |  |
|                         |                                                                                                    | 16                                                        |  |
|                         | Drag and drop your document here                                                                     | Choose File                                               |  |
|                         | Up to a maximum file size of 10MB. File type mus<br>contain invalid characters # % & * : < > ? /{ }. | st be .pdf, .jpeg,.jpg, .png, .doc,.docx. Filename cannot |  |

| A.Lawyer/MUIS/<br>Authority<br>B. Deceased Person | All fields are mandatory unless otherwise st.     You can save the form as draft copy for futur     Inheritance User Guide "placeholder(PDF,X     Complete | ated.<br>re completion<br>(XB)      |
|---------------------------------------------------|----------------------------------------------------------------------------------------------------|-------------------------------------|
| C. Applicant                                      |                                                                                                    |                                     |
| D. Potential<br>Beneficiaries                     | Full Name (as per ID No.) @       Nama Penuh (seperti di Kad Pengenalan)       Enter Text                                                                  |                                     |
|                                                   | Full Name to be Printed on Inheritance Certificat<br>Nama Penuh untuk dicetak di Sijil Warisan                                                             | e                                   |
|                                                   | Enter Text                                                                                                    |                                     |
|                                                   | Applicant<br>Pemohon                                                                                                    |                                     |
|                                                   | Majlis Ugama Islam Singapura (MUIS)                                                                                                    |                                     |
|                                                   | UEN<br>No. UEN                                                                                                    |                                     |
|                                                   | T08GB0028L                                                                                                    |                                     |
|                                                   | 18                                                                                                    |                                     |
|                                                   | Previous:<br>B. Deceased Person                                                                                                    | Next:<br>D. Potential Beneficiaries |

# Re-apply for Inheritance Certificate (New set of facts)

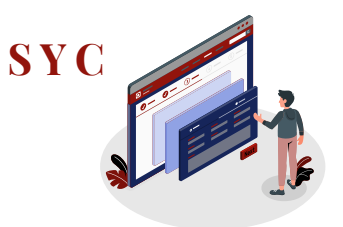

12

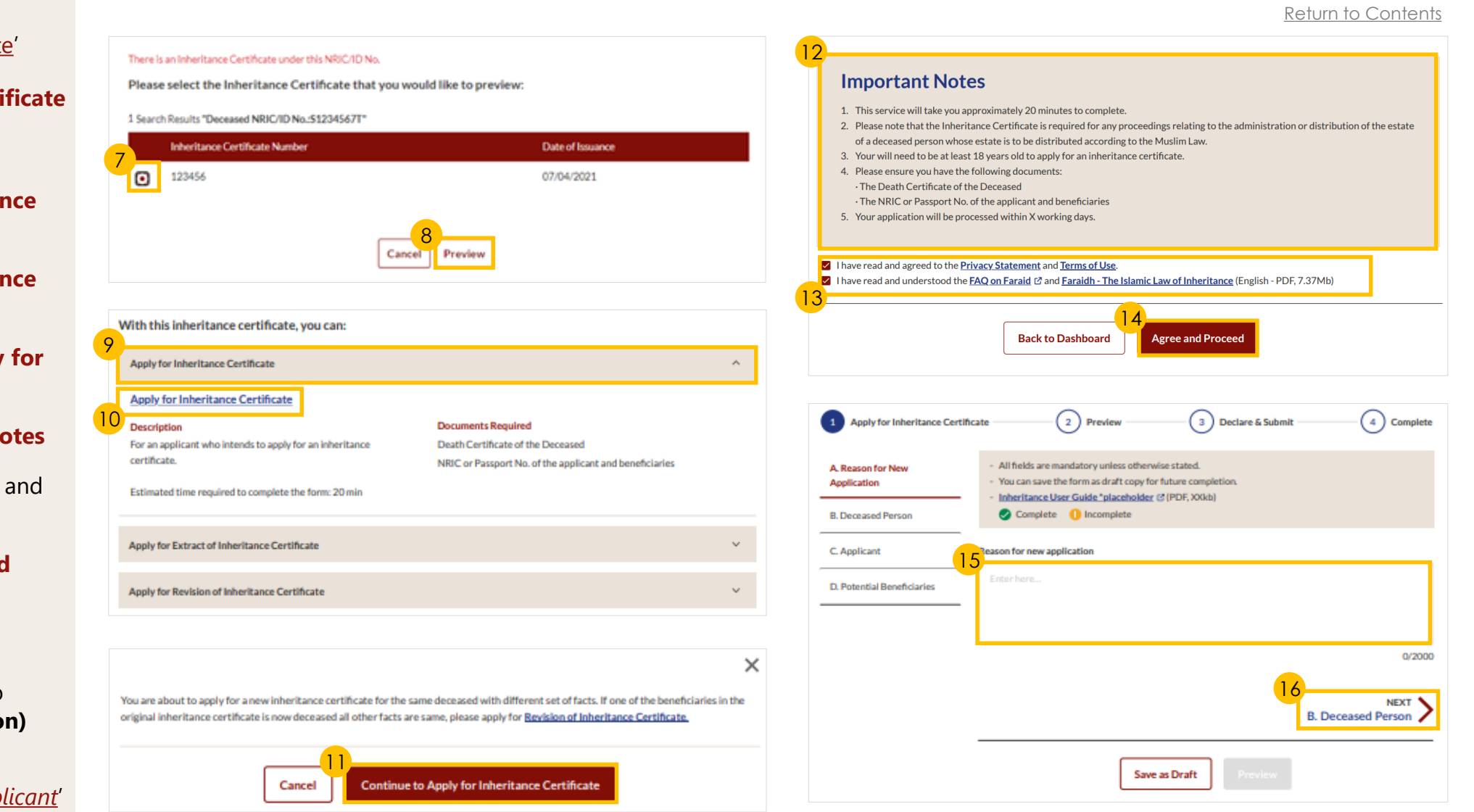

Follow steps 1 to 6 of '<u>Search for Inheritance Certificate</u>'

- 7 Select the Inheritance Certificate
- 8 Click on **Preview**
- 9 Click on Apply for Inheritance Certificate drop-down bar
- 10 Click on Apply for Inheritance Certificate link
- 11 Click on Continue to Apply for Inheritance Certificate
- 12 Read through Important Notes
- 13 Read though all documents and tick the two checkboxes
- 14 Click on Agree and Proceed
- 15 Fill in Reason for new application
- 16 Click on Next to proceed to Section B (Deceased Person)

Follow steps 10 to 27 of '<u>New Inheritance Certificate - Applicant</u>'

# **Extract of Inheritance Certificate**

Follow steps  $\frac{1}{5}$  to  $\frac{5}{5}$  of

Click on **Preview** 

Click on **Extract of** 

tick the checkbox

down bar

Notes

10

(11)

14

'Search for Inheritance Certificate'

Click on Apply for Extract of

Inheritance Certificate drop-

**Inheritance Certificate** link

Click on Agree and Proceed

Fill in Reason for extraction

Click on Next to proceed to

**Section B (Deceased Person)** 

Read through Important

(1 of 2)

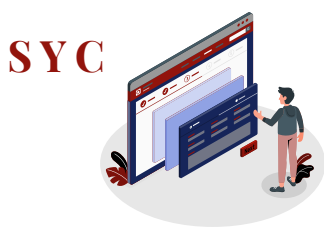

Return to Contents

#### Select the Inheritance Certificate There is an Inheritance Certificate under this NRIC/ID No. Important Notes Please select the Inheritance Certificate that you would like to preview: 1. Please ensure that there is an existing record for the Inheritance Certificate that you are now applying for. 2. Otherwise, please use the Apply for Inheritance Certificate e-Service to apply for the certificate. Only certificates applied for in 1 Search Results "Deceased NRIC/ID No.: \$1234567T" 2001 onwards are archived by this system. Inheritance Certificate Number Date of Issuance 3. Users are advised to use the NRIC or Passport No. of the deceased as the Search Key to obtain optimum result. 4. This form may take you 20 minutes to fill in. 123456 5. You will need the following information to fill in the form: 07/04/2021 The Death Certificate of the Deceased The NRIC or Passport No. of the applicant and beneficiaries. I have read and agreed to the Privacy Statement and Terms of Use Preview Back to Dashboard Agree and Proceed With this inheritance certificate, you can: Apply for Extract of Inheritance Certificate 2 Preview Apply to Extract Inheritance Certificate 3 ) Make Payment ( 4 ) Complete Extract of Inheritance Certificate Read though all documents and Description **Documents Required** All fields are mandatory unless otherwise stated A. Reason for Extraction For an applicant who intends to extract a copy of Death Certificate of the Deceased You can save the form as draft copy for future completion. Inheritance User Guide \*placeholder @ (PDF, XXkb) inheritance certificate. Inheritance Certificate Number B. Deceased Person Complete () Incomplete Estimated time required to complete the form: 20 min C. Applicant Reason for extraction Apply for Revision of Inheritance Certificate 0/2000 NEXT 4 B. Deceased Person

# **Extract of Inheritance Certificate**

(2 of 2)

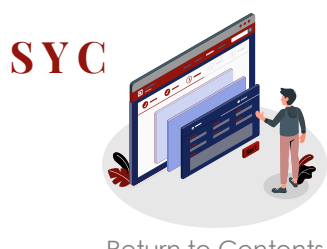

- Verify Deceased Person's details 15
- Click on Next to proceed to 16 Section C (Applicant)
- Fill in **Applicant's details** 17
- 18 Click on **Preview**

Preview will be enabled when all mandatory fields are completed

Verify information in **Sections** 19 A, B and C

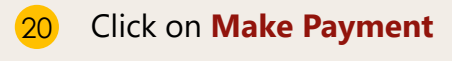

Follow steps  $\frac{5}{5}$  to  $\frac{8}{8}$  of 'Payment for Inheritance Certificate'

|                   | $\bigcirc$                                                                                                 | U                                    | $\bigcirc$   |
|-------------------|----------------------------------------------------------------------------------------------------|--------------------------------------|--------------|
|                   |                                                                                                    |                                      |              |
| Reason for C      | <ul> <li>All fields are mandatory unless other</li> <li>You can save the form as draft copy for</li> </ul> | wise stated.<br>or future completion |              |
| . Deceased Person | Inheritance User Guide "placeholder                                                                        | ((PDF,XXB)                           |              |
| . Applicant       | Complete Incomplete                                                                                        |                                      |              |
|                   | Full Name (as in Death Certificate)<br>Nama Penuh (seperti di Sijil Kematian)                              |                                      |              |
|                   | ABBAS SAMEER KHAN                                                                                          |                                      |              |
|                   | Full Name to be Printed on Inheritance Ce<br>Nama Penuh untuk dicetak di Sijil Warisan                     | rtificate                            |              |
|                   | ABBAS SAMEER KHAN                                                                                          |                                      |              |
|                   | ID Type<br>Jenis Kad Pengenalan                                                                            | ID No.<br>No Kad Pengenalan          |              |
|                   | SG PINK                                                                                                    | S1234567T                            |              |
|                   | Citizenship                                                                                                | Nationality                          |              |
|                   | Singapore Citizen                                                                                          | SINGAPORE CITIZEN                    |              |
|                   | Date of Death                                                                                              | Gender                               |              |
|                   | 24/01/1990                                                                                                 | Male                                 |              |
|                   | Markels (Colored of Marilian Law)                                                                          |                                      |              |
|                   | Mazhab/ School of Muslim Law<br>Mazhab                                                                     |                                      |              |
|                   | Shafiee                                                                                                    |                                      |              |
|                   | 2.png                                                                                                    |                                      |              |
|                   | File Description                                                                                           |                                      |              |
|                   | Death Certificate                                                                                          |                                      |              |
| 1                 | 5                                                                                                    |                                      |              |
|                   | -                                                                                                    |                                      |              |
|                   |                                                                                                    | 16                                   |              |
|                   | Previous:                                                                                                  |                                      | Next:        |
|                   | <ul> <li>A. Reason of Extraction</li> </ul>                                                                |                                      | C. Applicant |

Contraction

C. Applicant

| Vama Penuh (seperti di Kad Pengenalan)                                                          |                                                                                                    |
|-------------------------------------------------------------------------------------------------|----------------------------------------------------------------------------------------------------|
| Full Name to be Printed on Inheritance Certificate<br>Nama Penuh untuk dicetak di Sijil Warisan |                                                                                                    |
| Relationship with Deceased<br>Hubungan dengan si mati                                           | // Date of Birth Tariki Lahir                                                                                 |
| Please Select v                                                                                 | Extract of Inheritance Certificate                                                                            |
| ID Type<br>Jenis ID                                                                             | ID<br>No                                                                                                    |
| · ·                                                                                             |                                                                                                    |
| Residential Address<br>Location<br>Lokasi                                                       | Apply for Extract of Inheritance Certificate 2 Preview 3 Declare & Submit 4 Complete                          |
| Overseas                                                                                        | 19                                                                                                    |
| Postal Code<br>Poskod                                                                           | A. Reason for Extraction Before submission, please verify all the details in the completed form are accurate. |
|                                                                                                 | B. Deceased Person                                                                                            |
| Blk/House No. Level No.<br>No. Blok/No. Rumah No. Aras                                          | C. Applicant Source Guides                                                                                    |
| Street Name<br>Nama Jalan                                                                       | Next: ><br>B. Deceased Person                                                                                 |
| Building Name (Optional)<br>Nama Bangunan (Jika ada)                                            | 20<br>Back to Edit Make Payment                                                                               |
| Contact Details                                                                                 |                                                                                                    |
| Handphone<br>Telefon bimbit                                                                     |                                                                                                    |
| Singapore(+65) ~                                                                                |                                                                                                    |
| Email Address<br>Alamat emel                                                                    |                                                                                                    |
|                                                                                                 |                                                                                                    |
|                                                                                                 |                                                                                                    |

### **Revision of Inheritance Certificate** (On death of beneficiary before final distribution of estate) (1 of 3)

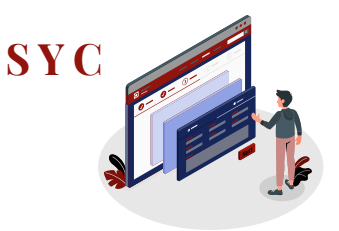

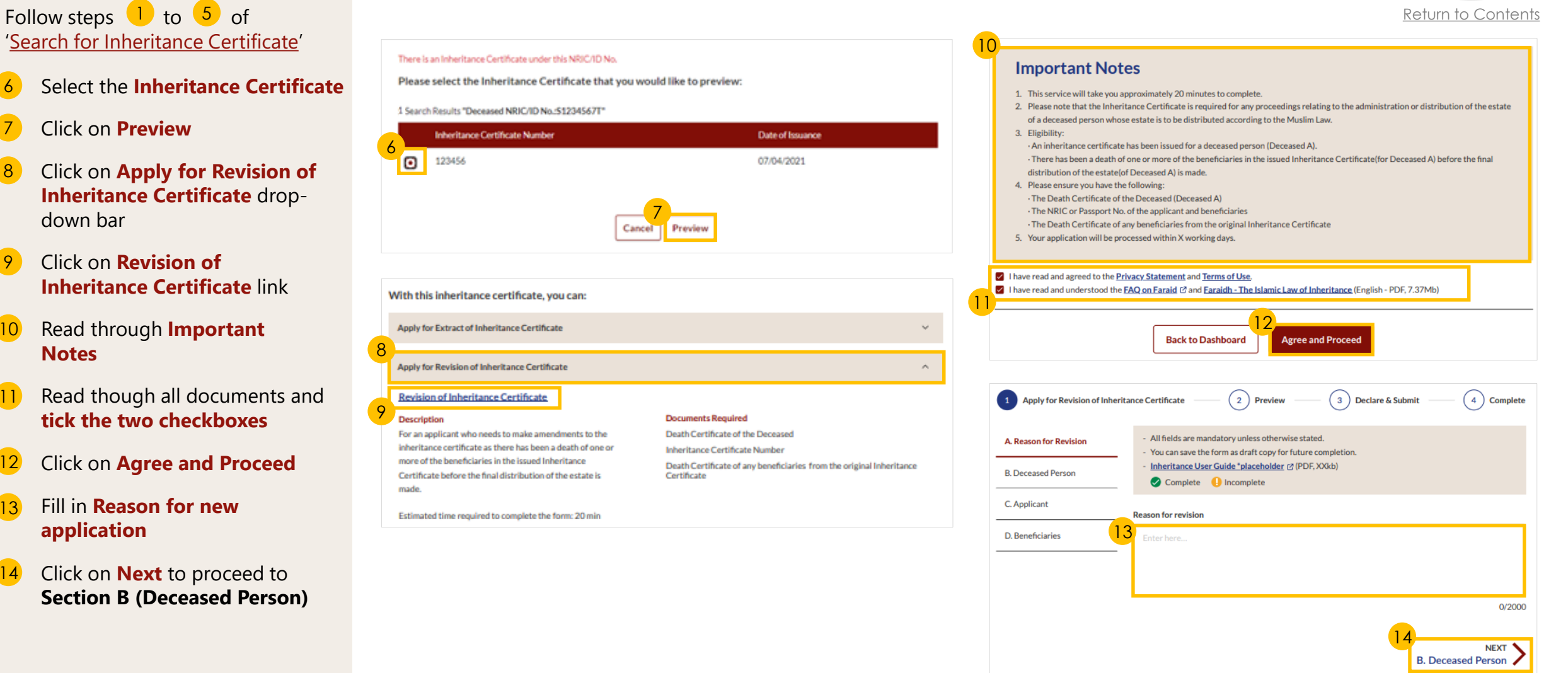

### **Revision of Inheritance Certificate** (On death of beneficiary before final distribution of estate) (2 of 3)

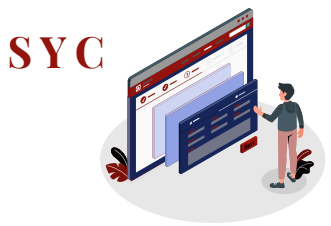

Click on Next to proceed to 16 Section C (Applicant)

15

- Fill in all Applicant details 17
- Click Choose File to attach 18 mandatory supporting documents for proof of relationship:

Verify Deceased Person's details

| Relationship                                                                                                   | Supporting Documents                                                                                                    |
|----------------------------------------------------------------------------------------------------|----------------------------------------------------------------------------------------------------|
| (View <u>Family</u><br><u>Relationship</u><br><u>Chart</u> )                                                   | All applicants to submit:<br>• NRIC (for Singaporeans) <u>or</u><br>• Passport (for Foreigners)                                                                                            |
| <ul> <li>Husband/Wife</li> </ul>                                                                               | <ul> <li>Marriage Certificate</li> </ul>                                                                                                    |
| <ul> <li>Son/Daughter</li> </ul>                                                                               | <ul> <li>Birth Certificate of Applicant</li> </ul>                                                                                                    |
| <ul> <li>Father/Mother</li> </ul>                                                                              | <ul> <li>Birth Certificate of Deceased</li> </ul>                                                                                                    |
| <ul> <li>Brother/Sister</li> <li>Consanguine<br/>Brother/Sister</li> <li>Uterine<br/>Brother/Sister</li> </ul> | <ul> <li>Birth Certificate of Applicant</li> <li>Birth Certificate of Deceased</li> <li>Parent's Marriage Cert</li> </ul>                                                                  |
| <ul> <li>Son's<br/>Son/Daughter</li> </ul>                                                                     | <ul><li>Birth Certificate of Applicant</li><li>Death Certificate of Applicant's Parent</li></ul>                                                                                           |
| <ul> <li>Father's<br/>Father/Mother</li> <li>Mother's Mother</li> </ul>                                        | <ul> <li>Birth Certificate of Deceased</li> <li>Death Certificate of Applicant's Parent</li> </ul>                                                                                         |
| <ul> <li>Uncle</li> <li>Consanguine<br/>Uncle</li> </ul>                                                       | <ul> <li>Birth Certificate of Applicant</li> <li>Death Certificate of Deceased's Father</li> </ul>                                                                                         |
| <ul><li>Nephew</li><li>Consanguine</li><li>Nephew</li></ul>                                                    | <ul> <li>Birth Certificate of Applicant</li> <li>Death Certificate of Deceased's Father</li> <li>Birth Certificate of Deceased</li> </ul>                                                  |
| <ul> <li>Male Cousin</li> <li>Consanguine<br/>Male Cousin</li> </ul>                                           | <ul> <li>Birth Certificate of Applicant</li> <li>Birth Certificate of Applicant's Father</li> <li>Death Certificate of Deceased's Father</li> <li>Birth Certificate of Deceased</li> </ul> |

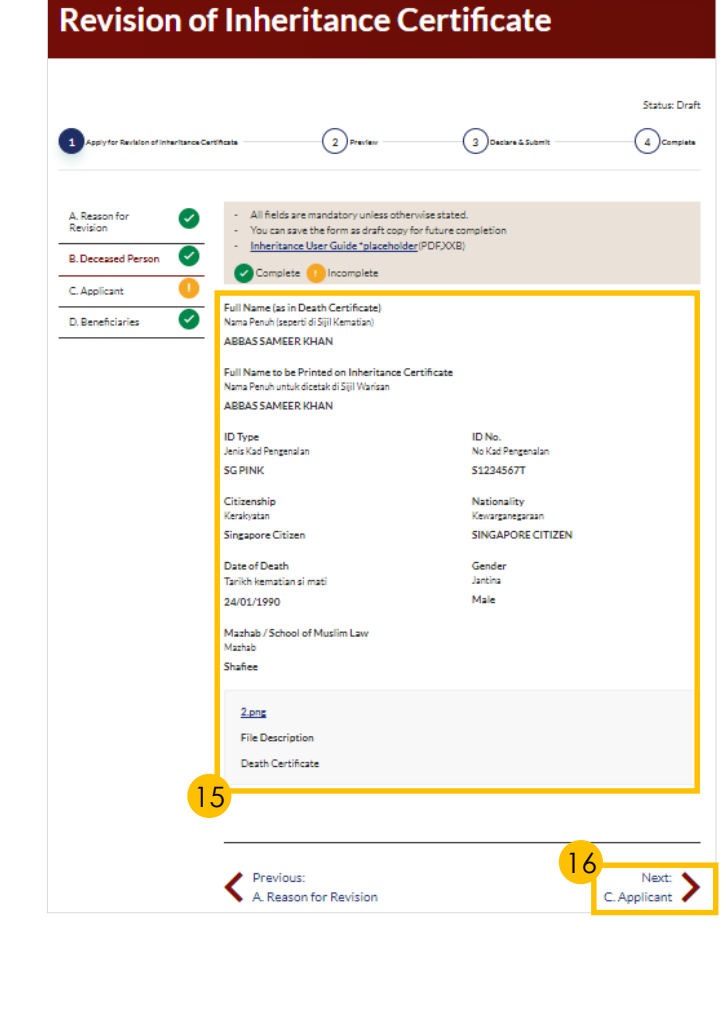

C. Applicant

D. Beneficiar

|                                                                                                    |                                                                                                    | Return to C              |
|----------------------------------------------------------------------------------------------------|----------------------------------------------------------------------------------------------------|--------------------------|
| Full Name (as per ID No.) ⊙<br>Nama Penuh (seperti di Kad Pengenalan)                                                                                                    | 1/a                                                                                                 | Kelomio c                |
| Full Name to be Printed on Inheritance Certific<br>Nama Penuh untuk dicetak di Sijil Warisan                                                                                                    | ste                                                                                                 |                          |
| Relationship with Deceased                                                                                                    | Date of Birth<br>Tarbh Lair                                                                         |                          |
|                                                                                                    |                                                                                                    |                          |
| ID Type<br>Jenis ID                                                                                                    | ID No. ③<br>No. Kad Pengenalan.                                                                     |                          |
| Please upload the supporting documents <ul> <li>Applicant's birth certificate showing dec</li> <li>If Applicant is a foreigner, he/she is to prapplication</li> </ul> Drag and drop your document here | eased as mother/father<br>oduce passport bearing the same ID number as in this<br>18<br>Choose File |                          |
| Up to a maximum file size of 10MB. File type mu:<br>contain invalid characters # % & * : < > ?/{].                                                                                                    | st be .pdf, .jpeg,.jpg, .png, .doc,.docx. Filename cannot                                           |                          |
| Residential Address<br>Location<br>locati<br>Overseas                                                                                                    | Contact Details<br>Handphone<br>Telefon bimbit<br>Singapore(+65) v                                  |                          |
| Poskod                                                                                                    | Retrieve Ac Alamatemel                                                                              |                          |
| Blk/House No. Level No.<br>No. Blok/No. Rumah No. Aras                                                                                                    |                                                                                                    |                          |
| Street Name<br>Nama Jalan                                                                                                    |                                                                                                    | 19                       |
|                                                                                                    | B. Deceased Person                                                                                  | Next<br>D. Beneficiaries |
|                                                                                                    |                                                                                                    |                          |

### **Revision of Inheritance Certificate** (*On death of beneficiary before final distribution of estate*) (3 of 3)

D. Beneficiaries

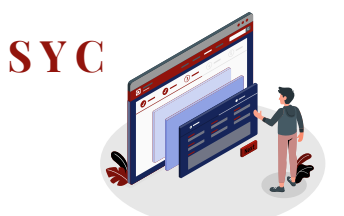

- 20 To edit or delete an existing Beneficiary, click on the **Options icon** (the 3 dots) and select **Edit**
- 21 Tick the checkbox if beneficiary has passed away
- 22 Click on Save
- 23 Click on Add Potential Beneficiary to add Potential Beneficiary of the beneficiary who has passed away
- 24 Fill in required **Potential Beneficiary details**
- 25 Click on Save
- 26 Successfully added Potential Beneficiary will be displayed
- 27 Click on **Preview**

Follow steps 21 to 27 of '<u>New Inheritance Certificate - Applicant</u>'

Next steps:

- <u>'Statutory Declaration</u>' (Applicant/ Lawyer only)
- 'Payment for Inheritance Certificate'

| s/N | Relationship with<br>Deceased | Full Name        | ID Type | NRIC/ID<br>No. |   |
|-----|-------------------------------|------------------|---------|----------------|---|
| 1   | Son                           | JUNAID RAZAQ     | SG PINK | S1234567U      | ÷ |
| 2   | Daughter                      | FARISA FATEHI    | SG PINK | T12345671      | : |
| 3   | Son                           | ABDUL RAZAQ      | SG PINK | 20b<br>Edit    |   |
| 4   | Son                           | YOUSUF AMAR      | SG PINK | S12 Delete     |   |
| 5   | Daughter                      | AISHAH AHMAD     | SG PINK | G1234567T      | 1 |
| 6   | Daughter                      | NORIYA ANWAR     | SG PINK | T1234567Y      | ÷ |
| 7   | Son                           | ABBAS SAMAR KHAN | SG PINK | S1234567Y      | 1 |
| 8   | Daughter                      | MASITA QAMAR     | SG      | 51234567K      | : |

2

2

Jenis ID

#### Potential Beneficiaries of FARISA FATEHI

There are no potential beneficiaries

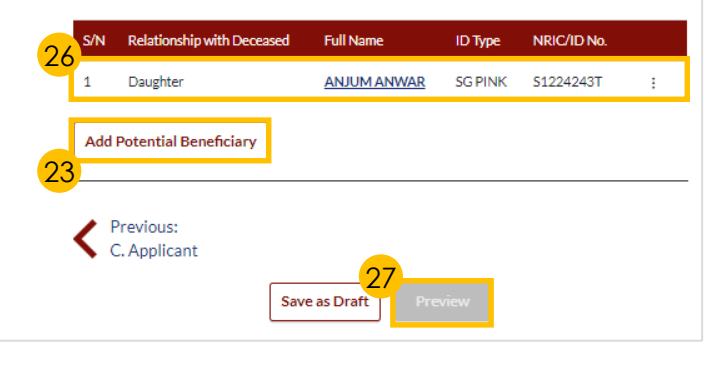

| Edit Potential Beneficiary                                                                      |                               |     | × | Return to Conten |
|-------------------------------------------------------------------------------------------------|-------------------------------|-----|---|------------------|
| Relationship with Deceased                                                                      |                               |     |   |                  |
| Hubungan dengan si mati<br>Daughter                                                             |                               |     |   |                  |
| Full Name (as per ID No.)                                                                       |                               |     |   |                  |
| Nama Penuh (seperti di Kad Pengenalan)                                                          |                               |     |   |                  |
| FARISA FATEHI                                                                                   |                               |     |   |                  |
| Full Name to be Printed on Inheritance Certific<br>Nama Penuh untuk dicetak di Sijil Warisan    | ate                           |     |   |                  |
| FARISA FATEHI                                                                                   |                               |     |   |                  |
| ID Type<br>Jenis ID                                                                             | ID No.<br>No. Kad Pengenalan. |     |   |                  |
| SG PINK                                                                                         | T1234567I                     |     |   |                  |
| Car                                                                                             | Save                          | ×   |   |                  |
| Add Potential Benencial y                                                                       |                               |     |   |                  |
| Relationship with Deceased<br>Hubungan dengan si mati                                           |                               |     |   |                  |
| ×                                                                                               |                               |     |   |                  |
| Full Name (as per ID No.) 📀<br>Nama Penuh (seperti di Kad Pengenalan)                           |                               |     |   |                  |
| Enter Text                                                                                      |                               |     |   |                  |
| Full Name to be Printed on Inheritance Certificate<br>Nama Penuh untuk dicetak di Sijil Warisan |                               |     |   |                  |
| Enter Text                                                                                      |                               |     |   |                  |
|                                                                                                 |                               | li. |   |                  |
| ID Type                                                                                         | ID No. 💿                      |     |   |                  |

No. Kad Pengenalar

Enter Text

Cancel

## **Statutory Declaration**

### (1 of 2)

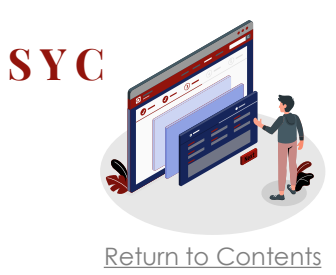

New Applications/Re-applications must be approved first before the Statutory Declaration is required.

- In the 'What I need to do' section on your Dashboard, select Case ID of application pending Statutory Declaration
- 2 Carry out tasks in Pre-Requisites
  - Download Statutory Declaration and fill in any additional required information

For iOS users (i.e. those using Apple devices) – please select **Download** and open the file in Microsoft Word to view the complete list of potential beneficiaries in the Annex

- **Print** and **affirm** Statutory Declaration
- **Scan** a copy of the affirmed Statutory Declaration
- Complete all pre-requisites and tick the checkbox

### 4 Click on Agree and Proceed

### DASHBOARD

#### Assalamualaikum!

Welcome Abdul Hassan, & Update My Particulars

This is your personalised portal where you can view your transactions, correspondence, and details with Syariah Court.

#### What I need to do... - 3 items

| Category    | Case/ Appointments/ Tasks       | Case ID              | Status                        | Date       |   |
|-------------|---------------------------------|----------------------|-------------------------------|------------|---|
| Inheritance | Inheritance Certificate         | <u>I-2021-000289</u> | Pending Payment               | 08/04/2021 | : |
| Inheritance | Revised Inheritance Certificate | <u>I-2021-000294</u> | Pending Payment               | 08/04/2021 | : |
| Inheritance | Inheritance Certificate         | <u>I-2021-000295</u> | Pending Statutory Declaration | 01/04/2021 | : |

### **Statutory Declaration**

#### Important Notes

#### Pre-Requisites

have downloaded a template of the Statutory Declaration (DOCX). [For iOS users (eg. those using iPhone, iPad or MacBook devices), please select "Download" and open the downloaded file in Microsoft Word application for the complete list of potential beneficiaries to be viewable in the Annex.]

have included the additional information mentioned in SYC Officer's remarks (if applicable).

have printed and affirmed the Statutory Declaration before a Commissioner for Oaths

have a scanned copy of the affirmed Statutory Declaration.

1. This service will take you approximately 5 minutes to complete

2. This service is not available at the Court Registry.

3. Your declaration will be processed within 3 working days.

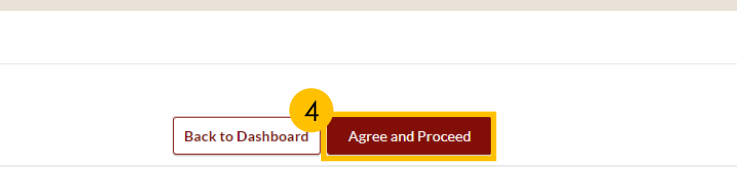

## **Statutory Declaration**

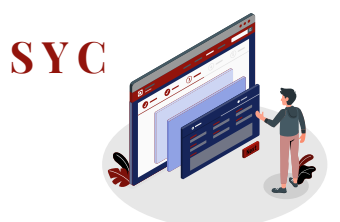

Return to Contents

- 5 Click on **Choose File** or **Drag and drop** your document to upload the affirmed Statutory Declaration
- 6 Select the **Type of Document** in drop-down menu
- 7 Click on **Preview**
- 8 Click on **Submit**
- 9 Statutory Declaration submission screen will display:
  - Status of application
  - Your Case Reference No.
  - Submission Date
  - Your registered email address to which an acknowledgement email will be sent
- 10 Click on **Back to Dashboard**

11 Your **application status** will be displayed on your Dashboard

| Statutory Declaration     All fields are mandatory unless otherwise stated.     You can save the form as draft copy for future complet     Please ensure that you have completed, printed and af | 2 Preview                                      | 3 Complete                    | X Statutory Declaration.pd                                        | <u>f</u><br>~                                                 |        |            |              |
|----------------------------------------------------------------------------------------------------|------------------------------------------------|-------------------------------|-------------------------------------------------------------------|---------------------------------------------------------------|--------|------------|--------------|
| Upload the affirmed Statutory Declaration<br>Please upload the affirmed Statutory Declaration                                                                                                    |                                                | 5b<br>Charge File             | Statutory Declaration<br>Before submission, please verify         | 2 Preview<br>all the details in the completed form are accura | , te.  |            | 3 Complete   |
| Up to a maximum file size of 10MB. File type must be .pdf, .jp                                                                                                    | veg, .png.,Filename cannot contain invalid cha | racters # % & * : < > ? /{ }. | 2612 4,png<br>File Description<br>Statutory Declaration for Inher | itance Certificate                                            |        |            |              |
|                                                                                                    | 7<br>Preview                                   | 9a                            |                                                                   | Back to Edit Sub                                              | mit    |            |              |
| Submitted                                                                                                    | Preview & Submit                               | Status: Pending Approval      | Ongoing<br>Application<br>Completed                               | Create New Application                                        | Status | Data       | Pamada       |
| Your Case Reference No: I-2021-000295<br>Submission Date: 25/03/2021 11:56:06<br>An acknowledgement has been sent to: sample123@emailadd                                                         | iress.com                                      |                               | Appication                                                        | New Inheritance Certificate NA                                | Draft  | 25/03/2021 | Kemarks<br>: |
| 10                                                                                                    | Back to Dashboard                              |                               |                                                                   |                                                               |        |            |              |

(1 of 2)

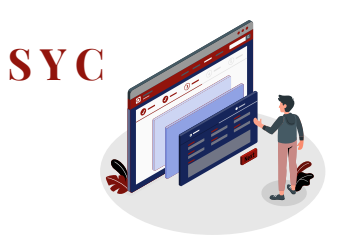

Return to Contents

### Click on Case ID of application pending payment in the 'What I need to do' section on your Dashboard,

- 2 Read through **Important Notes**
- 3 Read though all documents and tick the checkbox
- 4 Click on Agree and Proceed
- 5 Select PayNow or eNETS/Credit Card to make payment

If **PayNow** is selected, follow the instructions displayed and click **Verify Payment** to complete

If eNETS/Credit Card is selected, click on Pay with eNETS

### DASHBOARD

### Assalamualaikum!

### Welcome Abdul Hassan, Pupdate My Particulars

This is your personalised portal where you can view your transactions, correspondence, and details with Syariah Court.

What I need to do... - 1 items

| Category    | Case/ Appointments/ Tasks |   | Case ID              | Status          | Date       |
|-------------|---------------------------|---|----------------------|-----------------|------------|
| Inheritance | Inheritance Certificate   | 4 | <u>I-2021-000075</u> | Pending Payment | 21/03/2021 |

#### INHERITANCE E-SERVICES / PAYMENT FOR INHERITANCE CERTIFICATE

### **Application for Inheritance Certificate**

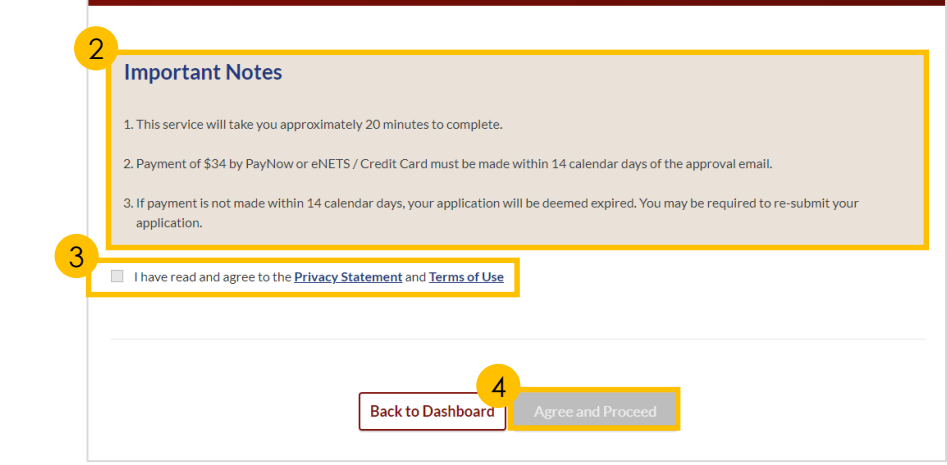

#### NHERITANCE E-SERVICES / PAYMENT FOR INHERITANCE CERTIFICATE

### **Payment for Inheritance Certificate**

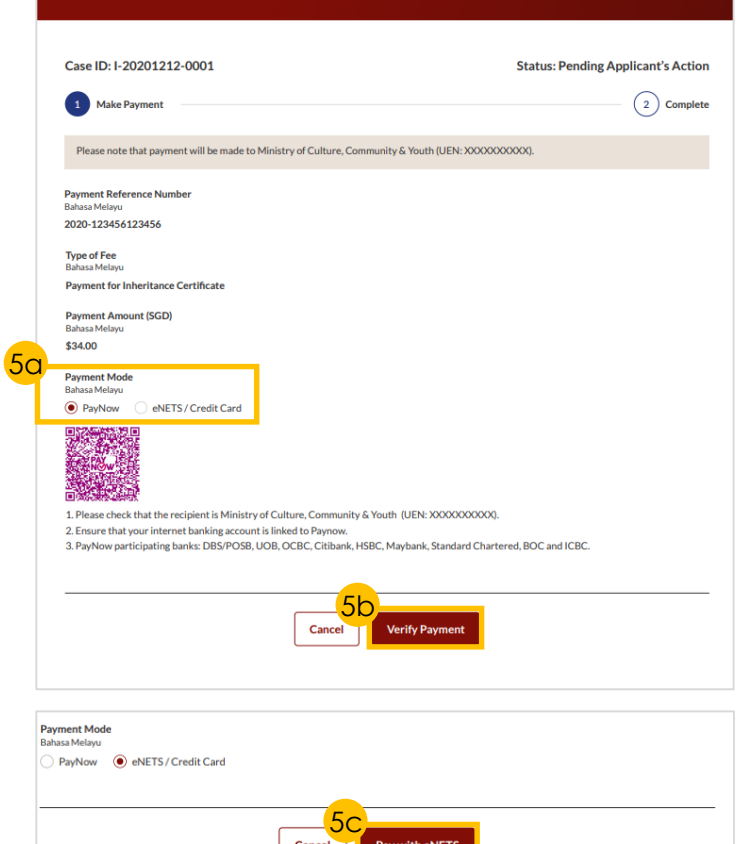

# **Payment for Inheritance Certificate**

(2 of 2)

### 6 Payment submission screen will display:

- Your Payment Advice Number
- Bank Transaction Reference
   Number
- Payment Status
- Payment Date
- Your registered email address to which a copy of your submission will be sent
- 7 Click on **Back to Dashboard**
- 8 Click on **Completed Application** to view and download a copy of the Inheritance Certificate

*It will take 2-3 minutes for certificate to be generated* 

| ase ID: I-2021-000289 Make Payment |                        | Status: | Completed |
|------------------------------------|------------------------|---------|-----------|
| Make Payment                       |                        | 2       |           |
| uccess!                            |                        |         | Complete  |
|                                    |                        |         |           |
|                                    | 7<br>Back to Dashboard | 1       |           |
| SHBOARD / DASHBOARD                |                        |         |           |
|                                    |                        |         |           |

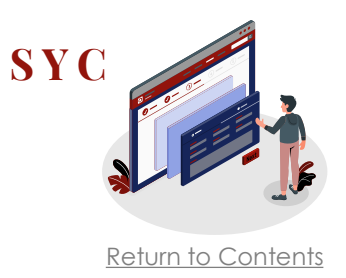

# **Download Inheritance Certificate**

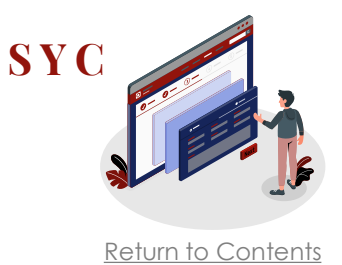

- Select the **Inheritance** tab on your Dashboard
- 2 Click on **Completed Application** tab
- 3 Look for **Issued Certificate** and click on the **Case ID** number to download PDF copy of Inheritance Certificate
- 4 **Date** displayed indicates the last date the Inheritance Certificate will be available for download

Upon issue, certificates will be available for download for 14 days only. If applicants exceed the 14-day download period before downloading, they will have to apply for an <u>Extract of Inheritance</u> <u>Certificate</u> to obtain a copy.

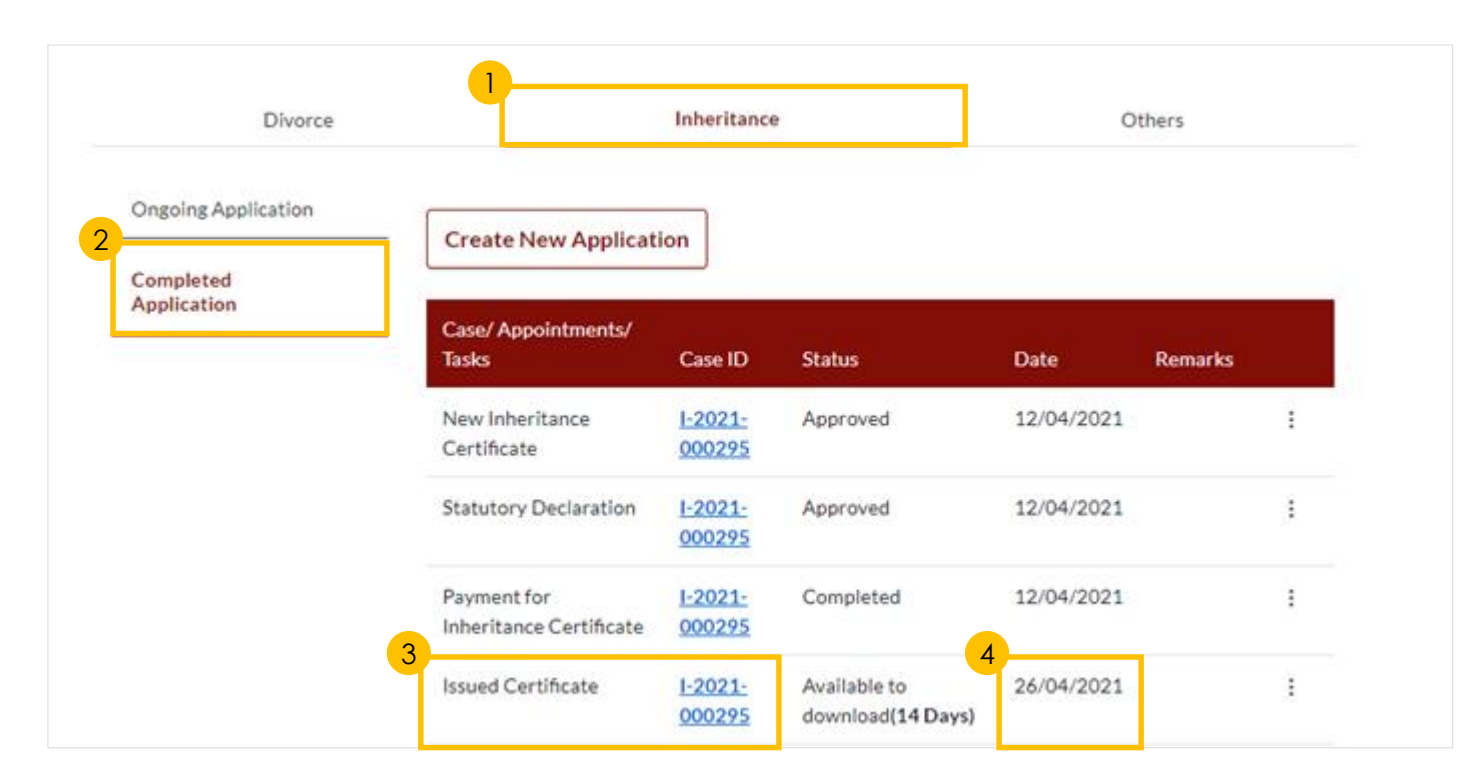

# **Update Particulars**

Or

required

Click Save

2

3

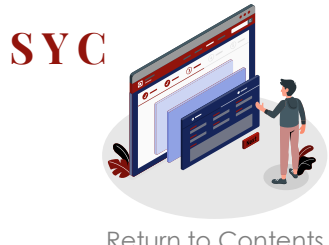

2a Return to Contents <u>4</u> ° ∧ Updating of account particulars is only SYARIAH COURT Dashboard SINGAPORE applicable for SingPass and SYCPass users. Hello Abdul Hassan, 2b DASHBOARD / DASHBOARD Update My Particulars DASHBOARD On your Dashboard, click on → Logout **Update My Particulars** Assalamualaikum! Click on Account Icon and select Welcome Abdul Hassan, PUpdate My Particulars **Update My Particulars** 3c Update all mandatory fields as **Residential Address Update My Particulars** Location Building Name (Optional) Lokasi Nama Bangunan (Jika ada) Local Overseas 3a Full Name (as per ID No.) Alias (Optional) Postal Code Nama Penuh (seperti di Kad Pengenalan) Alias (Jika ada) Poskod Retrieve Address ID Type ID No Blk/House No. Level No. Unit. No. Jenis ID No. Kad Pengenalar **Contact Details** No. Blok/No. Rumah No. Aras No. Unit Handphone Telefon bimbit Citizenship Nationality Street Name Kerakyatan Kewarganegaraa Nama Jalan Home (Optional) Building Name (Optional) Rumah(Jika ada) Date of Birth Gender Nama Bangunan (Jika ada) Tarikh Lahir Jantina ~ Email Address Highest Education Qualification Race Alamat emel Bangsa Kelayakan Pendidikan Tertinggi Mailing Address ~ Same as Residential Address Cancel Save Location Lokasi Local Overseas Postal Code Poskod Retrieve Address

# **Check Notifications**

SYC Return to Contents

- 1 Click on **Bell** icon on your Dashboard header to view pending notifications
- 2 You will be directed to Notification page that automatically displays All Notifications
- 3 Click on **Unread** tab to view unread notifications only
- 4 Click on **Read** tab to view read notifications only

| SYARIAH COURT Dashboard SINGAPORE                                                                                                    | 1<br>₽ ≗ ~<br>Return to C                                                                                                    |
|----------------------------------------------------------------------------------------------------|----------------------------------------------------------------------------------------------------|
| DASHBOARD<br>DASHBOARD                                                                                                    | NOTIFICATION                                                                                                    |
| Assalamualaikum!                                                                                                    | 2<br>All (15) Unread (12) Read (3)                                                                                                    |
| Welcome Abdul Hassan, & Update My Particulars                                                                                                    | Notifications         Date           Pending Approval: Application for Inheritance Certificate (I-2021-000288)         Date                                                                                                    |
| This is your personalised portal where you can view your transactions, correspondence, and details with Syarian Cou                                                              | Pending Approval: Application for Inheritance Certificate (I-2021-000289) Pending Affirmed Statutory Declaration: Application for Inheritance Certificate (I-2021-000288)                                                                                                    |
|                                                                                                    | Pending Approval: Application for Inheritance Certificate (I-2021-000288)      Pending Payment: Application for Inheritance Certificate (I-2021-000288)                                                                                                    |
| All (15) Unread (12) Read (3)                                                                                                    |                                                                                                    |
| Notifications         Pending Approval: Application for Inheritance Certificate (I-2021-000288)         Pending Payment: Application for Inheritance Certificate (I-2021-000288) | Date                                                                                                    |
| Pending Affirmed Statutory Declaration: Application for Inheritance Certificate (I-2)                                                                                            | All (15) Unread (12) Read (3)                                                                                                    |
| Pending Approval: Application for Inheritance Certificate (I-2021-000289)      Notification     Pendi     Pendi     Pendi                                                        | Date       Date         Date         Date |

# View Pending Tasks/What I Need To Do

- 1 View **number** next to **What I need to do** header to view the number of outstanding items that require your action
- 2 Refer to **Status column** to view the status of your applications and tasks that require your action
- 3 Click on the **Options icon** (the 3 dots) to edit or view applications
- 4 Refer to **Remarks** column to view comments from SYC

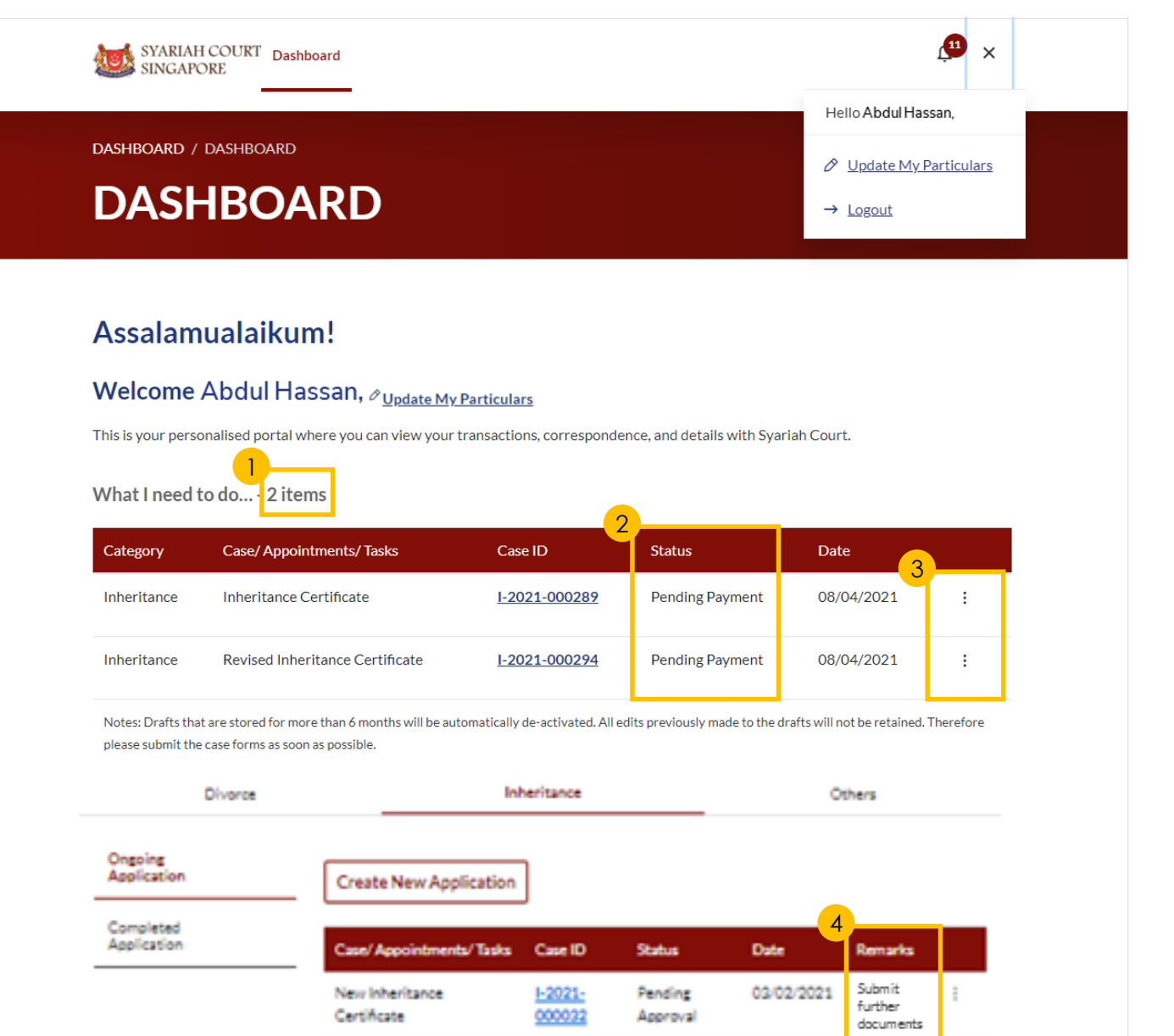

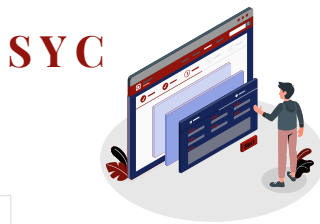

Return to Contents

25

# **View Draft Applications**

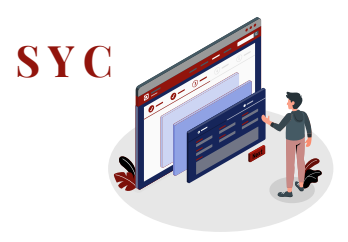

#### To save incomplete applications: 1 Click on **Save as Draft**

Drafts that are stored for more than 6 months will be automatically de-activated.

2 To edit draft applications: On your Dashboard, click on the **Options icon** (the 3 dots) of the draft record and select Edit

|                                                |                                                                                                    |                                                        | Status: Draft          |
|------------------------------------------------|----------------------------------------------------------------------------------------------------|--------------------------------------------------------|------------------------|
| Apply for Inheritance Certificate              | 2 Preview                                                                                                 | 3 Declare & Submit                                     | (4) Complete           |
| Reason for New O All fit<br>optication - Tobic | elds are mandatory unless others<br>can save the form as draft copy fo<br>ritance User Guide "placeholder | vise stated.<br>* future completion,<br>(d (PDF, XXIA) |                        |
| Deceased Person                                | Complete 🕕 Incomplete                                                                                     |                                                        |                        |
| Applicant Full Name                            | e (as in Death Certificate)                                                                               |                                                        |                        |
| Potential Beneficiaries Mike Alva              | arado                                                                                                    |                                                        |                        |
| ID Type<br>Baters Me                           | ins.                                                                                                    | NRIC/ID No.<br>Babasa Melana                           |                        |
| NRIC (CIT                                      | TIZEN)                                                                                                    | 51234567T                                              |                        |
| Citizensh<br>Bahasa Ma                         | lip<br>Lugu                                                                                               | Nationality<br>Bahasa Melaya                           |                        |
| Select                                         |                                                                                                    | •                                                      |                        |
| Date of D<br>Balance Ma                        | eath linu                                                                                                 | Gender<br>Batusa Melayu                                |                        |
| 8                                              |                                                                                                    |                                                        | Ú.                     |
| Mazhab /                                       | School of Muslim Law (2)                                                                                  |                                                        |                        |
|                                                | and as                                                                                                    |                                                        |                        |
| Please up                                      | sload the Deceased's Death Cert                                                                           | ificate                                                |                        |
|                                                |                                                                                                    |                                                        | Choose File            |
| Up to a m<br>character                         | asimum file size of 10MB. File typ<br>s #% 6 * : < >?/{},                                                 | e must be .pdf, jpeg, .png, .doc, Filename             | cannot contain invalid |
| × D                                            | eath.Certificate.pdf                                                                                      |                                                        |                        |
| Ty                                             | pe of Document                                                                                            |                                                        |                        |
|                                                | Select                                                                                                    |                                                        |                        |
|                                                |                                                                                                    |                                                        |                        |
|                                                | VIOUS<br>Reason for New Applicatio                                                                        | 0                                                      | C. Applicant           |

#### Return to Contents

| Ongoing<br>Application   | Create New Application                   | ]                        |                     |            |         |
|--------------------------|------------------------------------------|--------------------------|---------------------|------------|---------|
| Completed<br>Application | Case/ Appointments/ Tasks                | Case ID                  | Status              | Date I     | Remark  |
|                          | New Inheritance Certificate              | NA                       | Draft               | 25/03/2021 | -20     |
|                          | New Inheritance Certificate              | <u>I-2021-</u><br>000295 | Approved            | 25/03/2021 | 2d Edit |
|                          | Statutory Declaration                    | <u>I-2021-</u><br>000295 | Pending<br>Approval | 25/03/2021 | Delete  |
|                          | Revision of Inheritance<br>Certificate   | <u>I-2021-</u><br>000294 | Approved            | 25/03/2021 | :       |
|                          | Statutory Declaration                    | <u>I-2021-</u><br>000294 | Approved            | 25/03/2021 | :       |
|                          | Payment for Inheritance<br>Certificate   | <u>I-2021-</u><br>000294 | Pending<br>Payment  | 25/03/2021 | :       |
|                          | Extraction of Inheritance<br>Certificate | NA                       | Draft               | 25/03/2021 | :       |
|                          | New Inheritance Certificate              | <u>I-2021-</u><br>000289 | Approved            | 25/03/2021 | :       |
|                          | Statutory Declaration                    | <u>I-2021-</u><br>000289 | Approved            | 25/03/2021 | :       |
|                          | Payment for Inheritance<br>Certificate   | <u>I-2021-</u><br>000289 | Pending<br>Payment  | 25/03/2021 | :       |
|                          | New Inheritance Certificate              | NA                       | Draft               | 23/03/2021 | :       |
|                          | New Inheritance Certificate              | NA                       | Draft               | 23/03/2021 | :       |
|                          | New Inheritance Certificate              | NA                       | Draft               | 15/03/2021 | :       |
|                          | New Inheritance Certificate              | NA                       | Draft               | 15/03/2021 | :       |